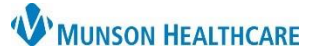

## Advance Directives in the EMR for All Providers, Nurses and Clinical Staff

Cerner PowerChart, FirstNet and Ambulatory EDUCATION

### **Directives Introduction**

For Advance Directives specifics, including how to obtain blank directive documents, activation requirements, validity, reaffirming, and revocation please visit the **Advance Directives Policy**.

Directives and/or Advance Care Planning documents can include, but are not limited to:

- an Advance Directive (otherwise known as a Durable Power of Attorney for Healthcare or a Patient Advocate Designation)
- a Living Will
- a Michigan Physician Order for Scope of Treatment (MI-POST)
- a Michigan Do-Not-Resuscitate (DNR) order
- a Letter of Guardianship
- a Non-Opioid Directive

# Directives EMR Storage Process

- 1. Blank Directive Obtained
  - A blank directives document is obtained. (See Advance Directives Policy for obtaining blank directives. Most are available in Forms or via the McKesson System).
- 2. Directive Completed
  - A completed directive document is provided via, fax, mail, or is presented in person.
- 3. Directive Copied
  - The MHC team member makes a copy and returns the original to the patient.
- 4. Directive Scanned in to the EMR by HIM or Appropriate Personnel (3 Potential Options)
  - The copied directive is sent (faxed, interoffice mail, or delivered) to Health Information Management (HIM).
    - The HIM directive scanning process will take place during normal business hours, Monday-Friday.
    - The copied directive is placed in the patient's bedside chart and will be scanned upon patient discharge, or
    - Appropriate personnel scan the directive into the patient chart in real time.
- 5. Documentation of Directive by Clinical Staff and Provider
  - Hospital Clinical Staff makes note of the directive in a Focus Note using the 'Advance Care Planning' option.
  - Provider makes note of the directive in a Provider/Progress Note.

#### 6. Directive Chart Alert Activated

- Letters of Guardianship or Non-Opioid Directives scanned into the patient's EMR will fire a Chart Alert, prompting clinicians to review the document.
- 7. Inactive or Revoked Directive Sent to HIM or Appropriate Personnel
  - Follow instruction #4 to have the Inactive or Revoked Directive scanned into the EMR.
    - The HIM revoke process will take place during normal business hours, Monday-Friday.
- 8. Documentation of Inactive or Revoked Directive by Clinical Staff and Provider
  - Hospital Clinical Staff makes note of the Inactive or Revoked Directive in a Focus Note using the 'Advance Care Planning' option.
  - Provider makes note of the Inactive or Revoked Directive in a Provider/Progress Note.

Note: The Directive will not be available to others electronically and the chart alert will not fire until it is scanned in to the EMR.

Note: The Inactive or Revoked Directive will

not be available to others electronically and

the chart alert will continue to fire until it is

scanned in to the EMR.

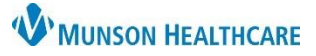

## Advance Directives in the EMR for All Providers, Nurses and Clinical Staff

Cerner PowerChart, FirstNet and Ambulatory EDUCATION

| ewin | g Directives:                                                                                                    | Active, Inac                                    | tive, or Revoked                                                           |                              |                                                    |                                                                                                    |
|------|----------------------------------------------------------------------------------------------------|-------------------------------------------------|----------------------------------------------------------------------------|------------------------------|----------------------------------------------------|----------------------------------------------------------------------------------------------------|
| 1.   | Active, Inactive, or Revoked Directives are viewed from the Directives Folder in Clinical Notes.                                                                                                    |                                                 |                                                                            |                              |                                                    |                                                                                                    |
| 2.   | An Active Directive that changes to Inactive or Revoked, is removed from the active Directives folder, and placed in the corresponding Inactive or Revoked folder with Inactive or Revoked                                             |                                                 |                                                                            |                              |                                                    | <ul> <li>&lt; &gt; ▼ ↑ Clinical Notes</li> <li>* △ 参 ▷ ○ ★ ○ ▲ ○ ↓     <li>* △ ★ ○ ▲ ○ ↓     <li>* △ ★ ○ ▲ ○ ↓     <li>• △ ★ ○ ▲ ○ ↓     <li>• △ ★ ○ ▲ ○ ↓     <li>• ○ ★ ○ ↓     <li>• ○ ★ ○ ↓      <li>• ○ ★ ○ ↓      <li>• ○ ★ ○ ↓      </li> <li>• ○ ★ ○ ↓      </li> <li>• ○ ★ ○ ↓      </li> <li>• ○ ★ ○ ↓      </li> <li>• ○ ★ ○ ↓      </li> <li>• ○ ★ ○ ↓      </li> </li> <li>• ○ ★ ○ ↓      </li> </li> <li>• ○ ★ ○ ↓      </li> </li> <li>• ○ ★ ○ ↓      </li> </li> <li>• ○ ★ ○ ↓      </li> </li></li></li></li></li></li></li></li></li></li></li></li></li></li></li></li></li></li></li></li></li></li></li></li></li></li></li></li></li></li></li></li></li></li></li></li></li></li></li></li></li></li></li></li></li></li></li></li></li></li></li></li></li></ul> |
|      | document if applicable.                                                                                                    |                                                 |                                                                            |                              |                                                    |                                                                                                    |
| 3.   | Directives are also viewed from Code Status-Advance Care<br>Planning MPage/Workflow. For additional details regarding on<br>Code Status- Advance Care Planning, visit Clinical EHR Education ><br>Healthcare Decision Maker education. |                                                 |                                                                            |                              |                                                    | <ul> <li>Radiology</li> <li>Pathology Reports</li> <li>Assessment Notes</li> <li>Emergency/Urgent Care Documentation</li> <li>Patient Generated Documentation</li> </ul>                                                                                                    |
| C    | Code Status - Advance Car ×<br>Code Status<br>Documents (1)<br>Emergency Contacts<br>Healthcare Decision Maker                                                                                                    | + Code Status Ungrouped Nonsequen Code status   | Today<br>10:26<br>ced Results<br>Full Code (no limitation on resuscitative | measures)                    |                                                    | Directives     AMD/DPOAH     AMD/DPOAH     Ambridge     Revoked AMD/DPOAH     Ambridge     Revoked Non Opioid Directive                                                                                                    |
|      |                                                                                                    | Code Status Consent Di Documents (1)            | Patient                                                                    |                              |                                                    | All Visits: Last 85 years 🧭<br>Change Filter Last 50 Notes My Notes Only Group by Encounter                                                                                                    |
|      |                                                                                                    | Time of Service  In Progress (0)  Completed (1) | ✓ Subject                                                                  | Note Type                    | Author                                             | Last Updated Last Updated By                                                                                                    |
|      |                                                                                                    | MAY 26, 2022                                    | AMD/DPOAH                                                                  | AMD/DPOAH                    | Rezzo RN, Monica S                                 | S MAY 26, 2022 Rezzo RN, Monica S                                                                                                    |
|      | Emergency Contacts                                                                                                    |                                                 |                                                                            |                              | All Visits Last 6 months Last 1 years Last 5 years |                                                                                                    |
| 4.   | ED ONLY: D                                                                                                    | irectives trig                                  | ger a Critical Not<br>ailable for review                                   | e lcon on<br>in the Critical | 15,a                                               | 4 <sup>*</sup> FIRSTNET, DOREEN<br>64y F 20 0 Patient Summary                                                                                                    |

Notes section within the Patient Summary.

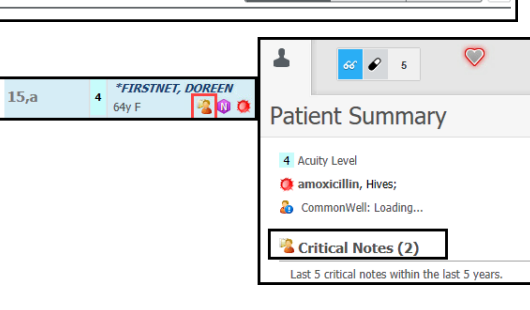

### **Directives Chart Alert**

A Chart Alert will pop up when opening a patient's chart on all encounters if any of the following directives are filed into Clinical Notes:

- Letters of Guardianship •
- Non-Opioid Directive

NOTE: The chart alert will fire one time per day per person opening the chart. The chart alert will be discontinued when an Inactive/Revoked Guardianship or Non-Opioid Directive is scanned into the chart.

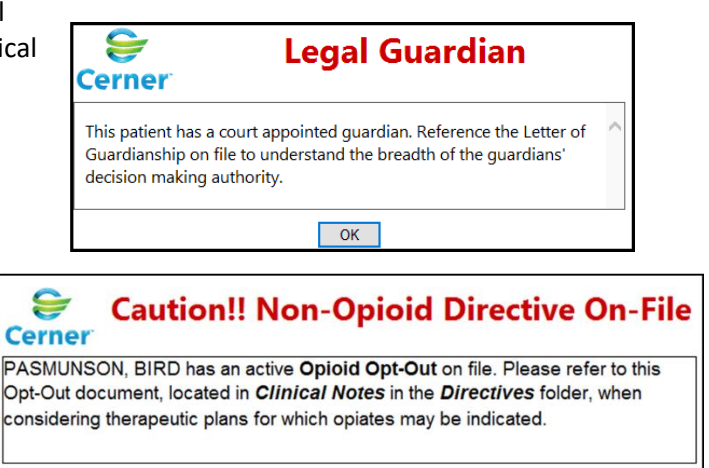

OK